## goformative.com

Wie melde ich mich an bei <u>www.goformative.com</u>?

- 1) Wenn du auf der Webseite bist, klicke oben rechts "Sign Up" an.
- 2) Klicke auf "I'm a student".
- 3) Enter "Join code":

# 3TSYN7

- 4) Klicke auf "create ccount".
- 5) Denk dir eine Emailadresse aus (sie muss nicht stimmen, aber merke sie dir bzw. schreibe sie auf); z.B. <u>supermario@gmx.de</u>
- 6) Denk dir ein Passwort aus und merke es dir bzw. schreibe es auf.
- 7) First name: Bitte deinen richtigen Vornamen angeben (sonst kann ich dich im Test nicht erkennen).
- 8) Last name: Bitte deinen richtigen Nachnamen angeben (sonst kann ich dich im Test nicht erkennen).
- 9) Wichtig: Emailadresse und Passwort brauchst du immer für das Login, also gut aufbewahren.

### Wie melde ich mich zum Vokabeltest an?

- 1) Gehe auf die Webseite <u>www.goformative.com</u>
- 2) Klicke auf oben rechts auf "Login".
- 3) Gib an deine ausgedachte Emailadresse an (der username funktioniert bei mir bei der Anmeldung nicht) und dein Password.
- 4) Gehe zur verabredeten Zeit auf den entsprechenden Test (vor der abredeten Zeit funktioniert es nicht).
- 5) Klicke auf "Open" und leg los.
- 6) Übersetze die Formen du kannst nur eine Übersetzung angeben; z.B. puellae die Mädchen; Mehrfachnennungen sind nicht möglich.
- 7) Wichtig: Wenn du fertig bist, klicke unten auf "submit"; danach kannst du allerdings nichts mehr ändern!

### **Probe-Vokabeltest**

Bitte macht nach der Anmeldung gleich einmal den "Probe-Vokabeltest".

Er ist zu jeder Zeit zugänglich.

Den richtigen Test "Vokabeltest Prima A Lektion 18" schalte ich erst zu dem verabredeten Termin frei (Terminankündigung unbedingt beachten).

#### Sollte etwas nicht funktionieren, schreibt mir bitte eine Mail!